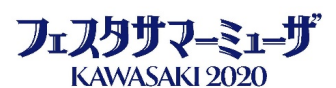

# ミューザWEBチケット 先行抽選 申し込みガイド (特電版は裏面にあります)

# 【先行抽選について】

ー般発売に先駆けて、受付期間内にお申し込み頂き抽選でチケットを購入するサービスです(先着順ではありません)。 申込時に座席選択はできません。座席番号はすべて抽選で決定し、当選時にご確認できます。 当選の際、チケット代金のほかに各種手数料がかかります。お申し込みの際に必ずご確認ください。

## <u>利用料金の詳細へ → http://muza.pia.jp/guide/charge.jsp</u>

## 注意事項

- ・先行抽選は良いお席をご用意するサービスではございません。
- ・抽選受付期間中はお申し込みの変更・キャンセルはできますが、ご当選後のお申込みの変更・キャンセル (取り消し)はできません。
- ・お支払方法にクレジットカードまたはちょコムを選択された場合は、当選と同時に決済されます。
- ・公演を複数選んでエントリーできます。エントリーした公演のうち、ご当選されたものをすべてご購入いただきます。

# 【お申し込みの流れ】 ※画面指示に従いお進みください

受付け開始 (7月10日(金)10:00~ 受付期間中にお申し込みください。)

# <u>①「公演詳細画面」</u>

(ミューザWebチケットのフェスタ先行抽選画面から、希望される公演の抽選発売を確認し「詳細へ」ボタンへ )

# ②「購入席種・枚数の選択」

ん)

# ③「ログイン」

(ページ上部に表示されるお申し込み内容を確認し、IDとパスワードを入力してログインしてください。)

## ④「決済方法・引き取り方法選択」

(ご希望の方法を選択されたら、「確認する」ボタンをクリックして、画面指示に従い情報を入力し、申し込み手続きを進めて下さい)

## <u>⑤「申込み内容確認」</u>

(チケットの引き取り方法、決済方法、金額を確認後、チェックボックスにチェックして「申込み」ボタンへ)

## ⑥「申込み完了」

(申込みの受付完了ページが表示されます。ご登録されているメールアドレスに申込み完了メールが送信されます)

#### 【ご注意】

・申込み内容の確認および変更・取り消しは「抽選申込履歴」で行えます。

・変更、取り消しができるのは、先行抽選受付期間中のみとなりますのでご注意ください。

## 受付け終了日

7月12日(日) 23:59

## 抽選結果発表

7月14日(火)18:00以降

<u>抽選結果は「抽選申込履歴」でご確認ください。</u>

## 代金のお支払い・チケットの引き取り 7月14日(火)当選発表後 ~ 7月16日(木)23:30

・クレジットカード決済、ちょコム決済の方は当選と同時に決済されます。

・ちょコムをご利用の場合は、抽選受付期間終了までに、各種手数料を含めた必要額を貯金箱にチャージしてください。

- ・支払方法をクレジットカード、ちょコム以外に指定した方は、期限までにチケット代金をお支払いください。
- 期限内にお支払いがない場合はお申し込みは無効となります。

#### <u>支払方法の詳細 → http://muza.pia.ip/guide/pavment.isp</u>

#### ・申込時に選択した方法にてお引き取りください。

・「セブンーイレブンで発券」「ファミリーマートで発券」を選択された場合は「引換票番号(13桁)」が必要となります。

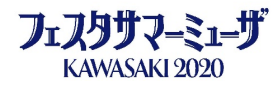

【特雷】

#### 【先行抽選について】

ー般発売に先駆けて受付期間内にお申し込みいただき、抽選でチケットを購入するサービスです(先着順ではありません)。 申込時に座席選択はできません。座席番号はすべて抽選で決定し、チケット発券時にご確認となります。 当選の際、チケット代金のほかに各種手数料がかかります。お申し込みの際に必ずご確認ください。

#### 注意事項

・お申し込みには会員番号と暗証番号(会員番号の下4桁)が必要です。

- ・先行抽選は良いお席をご用意するサービスではございません。
- ・お申し込み後、及び、ご当選後の変更・キャンセル(取り消し)はできません。
- ・クレジットカード、ちょコムでのお支払いはできません。

・公演を複数選んでエントリーできます。エントリーした公演のうち、ご当選されたものをすべてご購入いただきます。

【お申し込み受付の流れ】※以下の様にガイダンスが流れますので、案内に沿ってお進みください

| 受付け開始                | (7月10日(金)10:00~ 受付期間中にお申し込みください。)                                                                                                    |
|----------------------|----------------------------------------------------------------------------------------------------|
| 特別電話<br>0570-02-9931 | ガイダンスに従ってプッシュトーンの出る電話機からお申込みください。お申込み後の変更・キャンセルはお受けできません。電話<br>が途中で切れた場合、お申込みは成立しません。お一人様、2枚までの枚数制限となり、複数公演のお申込みが可能です。申込<br>完了時にご案内致します5桁の申込受付番号は、結果確認の際に必要です。再発行・再通知はできませんので、必ずメモをお取<br>りください。 |
| 会員番号の入力              | 会員番号を入力し、最後に#を押してください。申込を最初からやり直すには99と#を押してください。                                                                                                    |
| 暗証番号の入力              | 暗証番号を入力し、最後に#を押してください。申込を最初からやり直すには99と#を押してください。                                                                                                    |
| 公演日の入力               | 公演日を4桁で入力し、最後に#を押してください。                                                                                                    |
| 開演時間選択(2公演の場合)       | 〇時の公演は、1と#を。〇時の公演は、2と#を押してください。この案内をもう1度聞くには、0と#を。<br>申込を最初からやり直すには99と#を押してください                                                                                                    |
| 席種選択                 | O席は1と#を、O席は2と#を押してください。                                                                                                    |
| 枚数の入力                | 「〇席 〇.〇〇〇円」となります。ご希望の枚数と#を押してください。                                                                                                    |
| 引渡し先選択(固定)           | セブンイレブンでのお引換えの場合は●と#を、ファミリーマートでのお引き換えの場合は●と#を押してください。<br><b>■セブン-イレブン</b><br>チケットは、セブンイレブンへご来店の上、お引換となります。                                                                                      |
| 手数料の確認               | この抽選に当選された場合、ご予約には、チケット代金以外に別途手数料が必要となります。<br>手数料合計                                                                                                    |
| 申込内容の確認              | 抽選申込内容をご案内します。「タイトル」「会場名」「2020年〇月〇日〇曜日 〇時開演」「〇席 〇,〇〇〇円」のお席を〇枚、チ<br>ケット代金合計〇,〇〇〇円、手数料としてムムム円、合計〇,〇〇〇円のお申込となります。                                                                                  |
| 抽選結果確認の案内            | 抽選結果は、2020年〇月〇日〇曜日〇時から、2020年〇月〇日〇曜日〇時までに、現在お掛けの電話番号にてご確認下さい。尚、抽選確認の際には、お客様の会員番号・暗証番号とともに、この後にご案内する5桁の申込受付番号が必要となります。<br>結果確認を行わなかった場合は、当選されていても無効となりますのでご注意下さい。                                 |
| 申込受付番号の発行            | 申込受付番号をご案内します。申込受付番号は〇〇〇〇〇です。確認の為、申込受付番号と#を押して下さい。<br>申込受付場号をもう1度お聞きになる場合は0と#を。抽選申込を取り消す場合は9と#を押してください。                                                                                         |
| 申込の完了                | お手続きが完了致しました。<br>他の公演の受付をご希望の場合は1と#を、終了する場合は9と#を押してください。<br>(1#)⇒公演日入力へ<br>(9#)⇒本日はお電話有難うございました。                                                                                                |

受付け終了日

7月12日(日) 23:59

#### 抽選結果発表

7月14日(火)18:00以降

・抽選結果は会員用自動音声応答(0570-02-9931)におかけいただき、会員番号・暗証番号・5桁の受申込受付番号にてご確認ください。